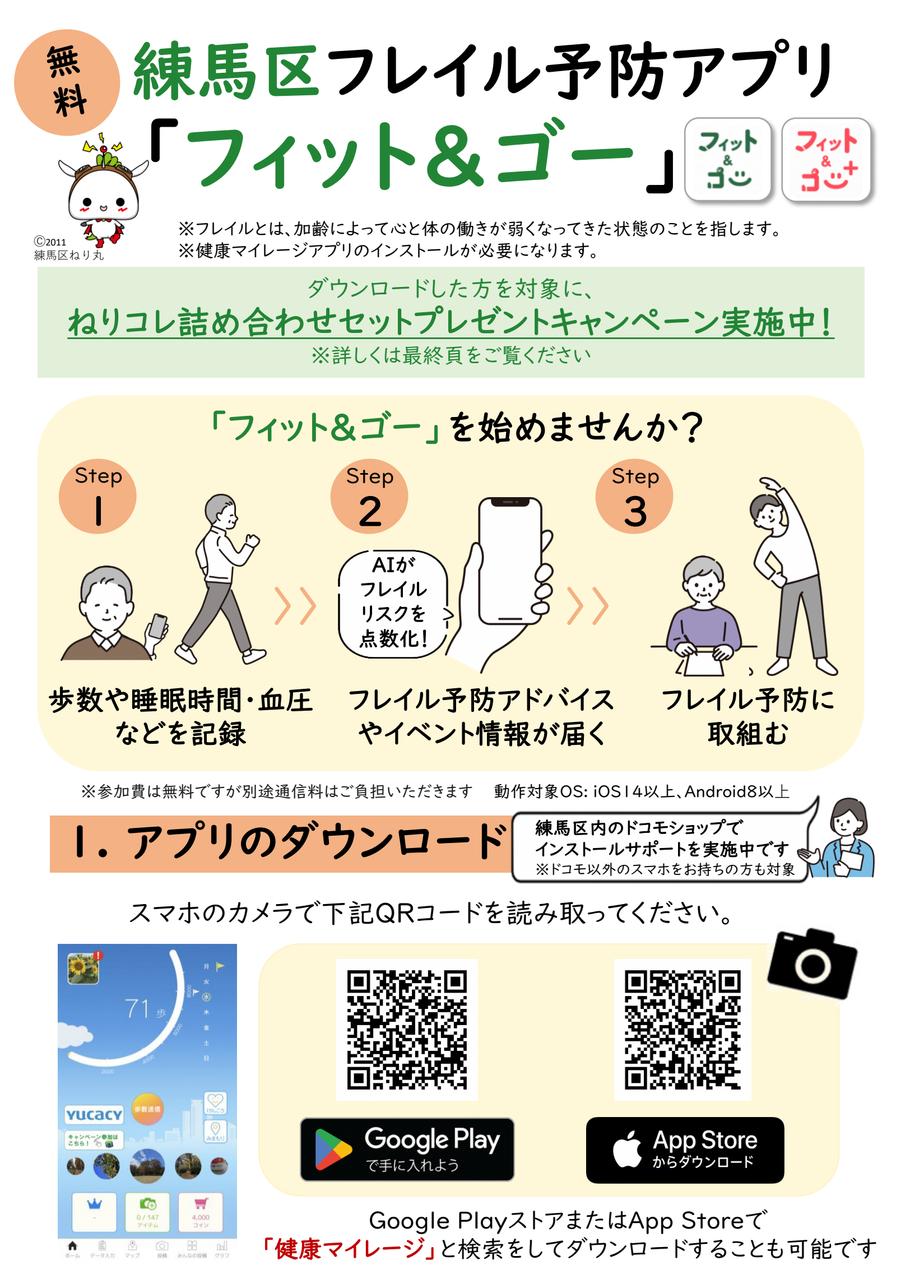

## アプリダウンロードの手順 2. 新規登録 ① 「健康マイレージ 🙁 」を起動します。いくつか許可を 求められるので、全て「許可」を選択します。 ※iPhoneのみ:「ヘルスケア」のアクセスを許可します ②「新規登録」をタッチします。「団体コード」に「neri」 (半角小文字)を入力して「次に進む」をタッチします。 ③「所属団体」の中からお住まいの地域をお選びください。 ④ 参加についてのご注意の内容を確認して 「確認しました」をタッチしてから、「同意して次に進む」をタッチします。 ⑤ 利用規約を最後まで確認し「**同意して進む**」をタッチします。 (1)このデバイスの位置情報への アクセスを「健康マイレー ジ」に許可しますか? アプリの使用時のみ 今回のみ 許可しない ⑥ 歩数計測機器は「スマホアプリ」をタッチしてから、自身の携帯電話番号を 入力して「認証コードを送信する」をタッチします。 ⑦ 入力した携帯電話番号にメッセージ(SMS)が届きます。 メッセージに記載されている「認証コード」をコピーします。 ※メモに書き写し、一文字ずつ入力することも可能です。 ★この認証コードは初回ログイン時にも必要です ⑧ 「健康マイレージ」を開いて、コピーした「認証コード」を 貼り付けてから「認証する」をタッチします。 ④ 性別や生年月日の情報を入力後「次に進む」をタッチします。 (6)携帯電話番号 必須 例:09012345678 認証コードを送信する 内容を確認し「上記に同意してこの内容で送信する」をタッチします。 これで参加者申込み完了です!

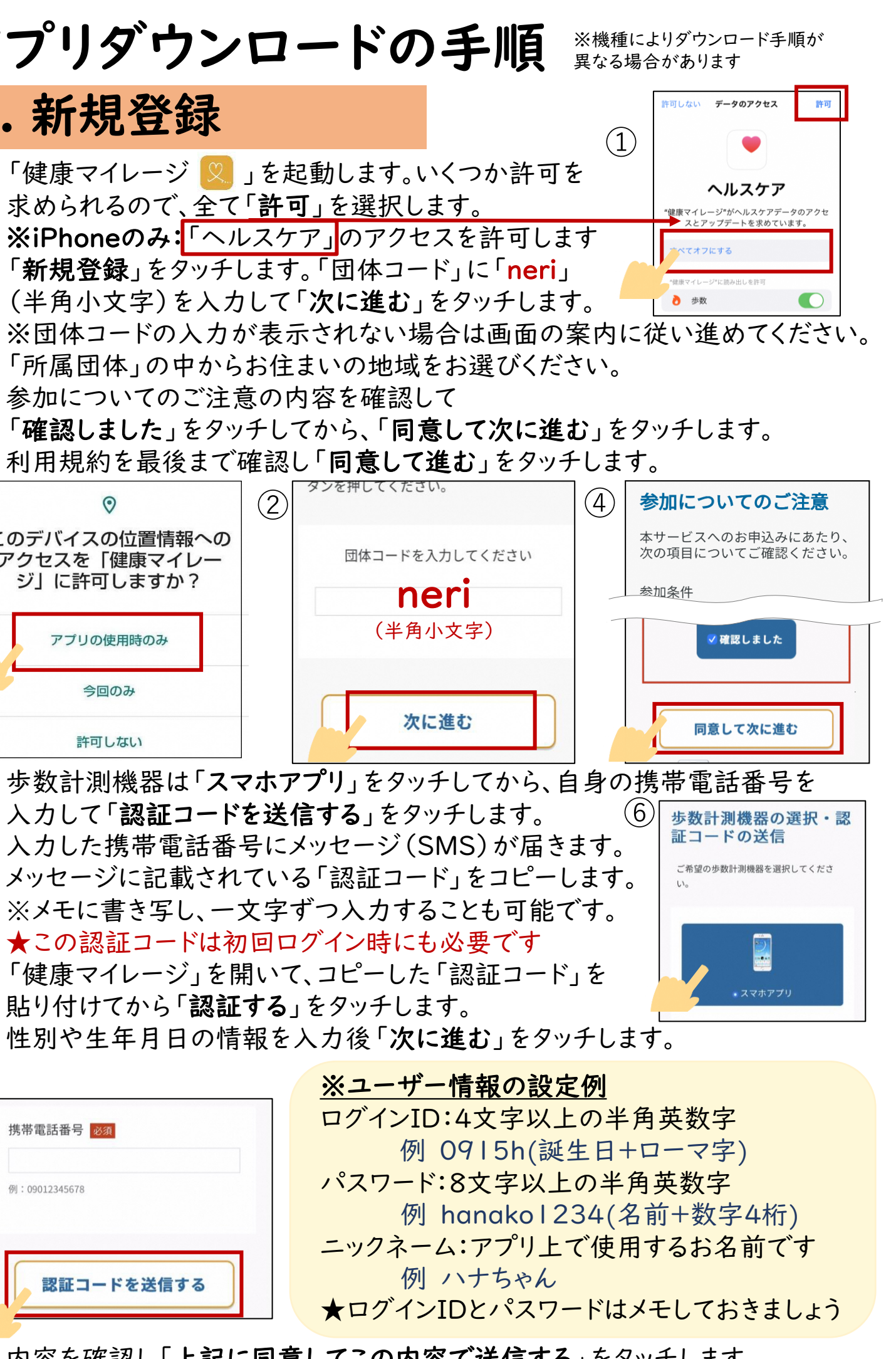

## 3. 初回ログイン

- ① ホーム画面にある「健康マイレージ 🙁 」のアイコンをタッチして起動します。 先ほど設定したログインIDとパスワードを入力し「ログイン」をタッチします。 ★認証コードは、2.⑦と同じ数字を入力してください ③ アプリアイコン変更について、「OK」をタッチします。 ④ アプリが閉じた場合は、アイコンをタッチしてアプリを起動します。 ⑤ メイン画面が出れば、ログイン完了です! (5)「フィット&ゴー」アイコンに変更します。 (4)(3)アプリが閉じた場合は、再度ホーム画面から 「フィット&ゴー」のアイコンをタップして 起動してください。 フィット 変更後のアプリアイコン フィット ت 1. **YUCACY** キャンセル OK 4. フレイル推定AI設定 あなたに合わせた 健康アドバイスが届きます! ①「フィット&ゴー」ホーム画面上のハートアイコンをタッチします。 ②「健康マイレージプラス」アプリの案内ページのあとに表示される、 Google PlayストアまたはApp Storeのボタンをタッチします。 ③ アプリをインストール後「健康マイレージプラス」アプリを開きます。 アプリアイコン変更について、「OK」を選択します。 ⑤ アプリが閉じた場合は アイコンをタッチしてアプリを起動します。 変更後のアプリアイコン (4)フィット 71% <sup>†</sup>ت 1 ⑥「けんこう機能」の説明ページが表示されます。 「次へ」→「使用開始」をタッチします。 ⑦利用同意の内容を最後まで確認し「はい」をタッチします。 ⑧ Androidは「身体活動データ」、iPhoneは「ヘルスケア」への アクセスについて「許可」します。 ← 使用情報へのアクセス ④ ※Androidのみ  $(\mathbf{q})$ 使用状況へのアクセスを許可します。 健康マイレージ+ (i) バージョン 1.0.5
  - ・画面上で「健康マイレージ+」を選択後 「使用状況への許可」をタッチします。
  - ・「戻る」ボタンをタッチして「健康マイレージ+」 のアプリ画面に戻ります。

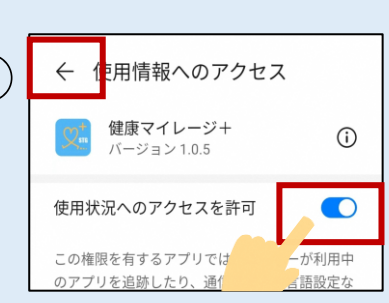

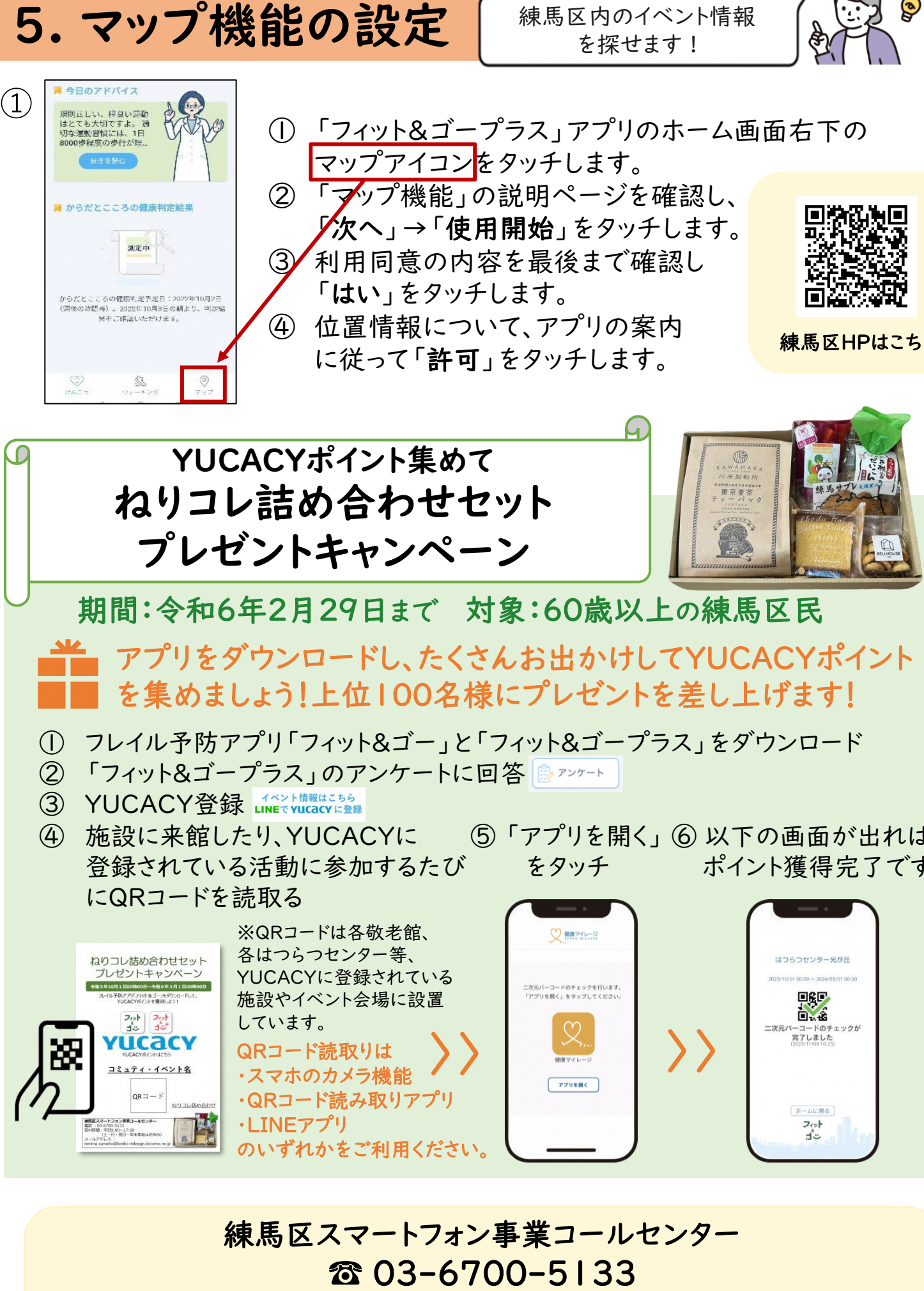

営業時間:月曜日~金曜日 9:00~17:00(土日・祝、年末年始はお休み) メール: nerima.sumaho@kenko-mileage.docomo.ne.jp 【事業主体】練馬区高齢社会対策課

練馬区内のイベント情報

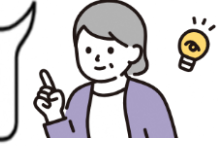

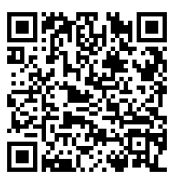

練馬区HPはこちら

⑤「アプリを開く」⑥以下の画面が出れば ポイント獲得完了です